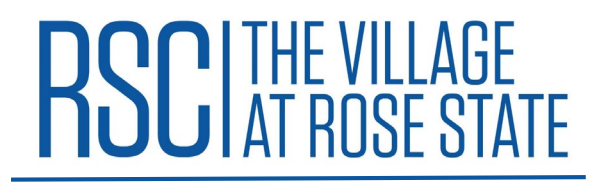

## Logging into Rose State Single Sign On (SSO)

Before logging in to the SSO, you <u>MUST</u> be admitted to Rose State College and have been assigned a student ID. To apply to the college, go to <u>https://www.rose.edu/content/admissions-aid/how-to-</u> apply/

1. Visit <u>https://sso.rose.edu</u> to sign into the SSO. If it is your first time logging into the SSO, you must select "First Time Users"

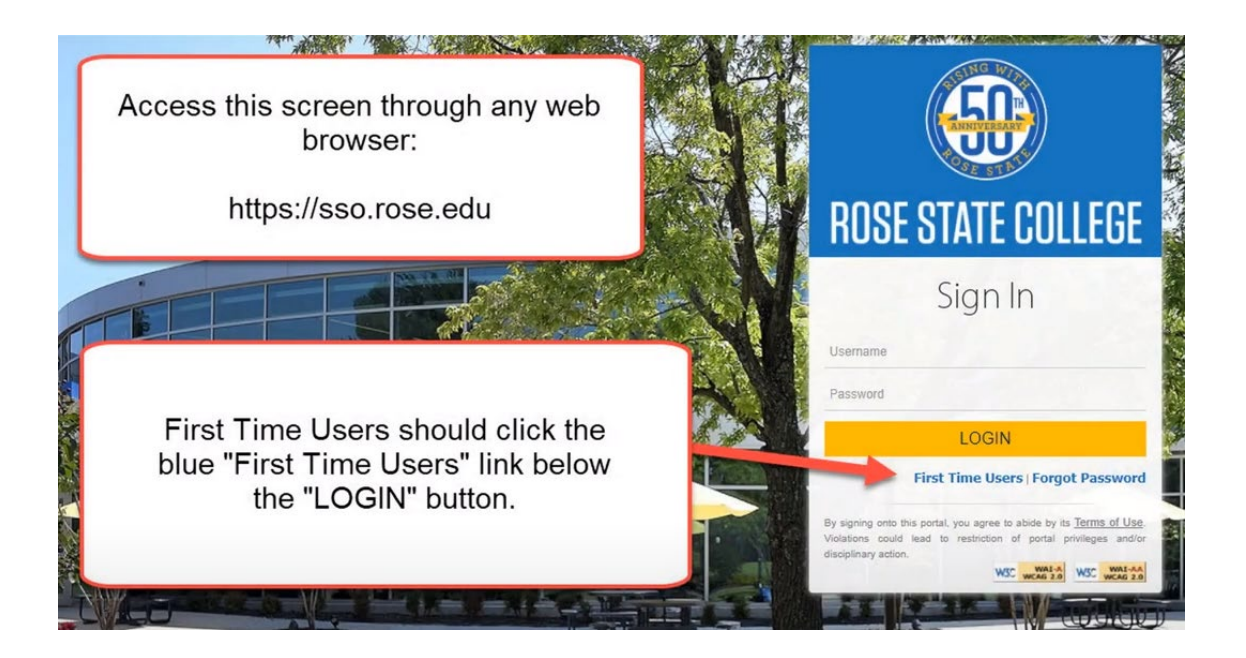

 Returning users, enter your Login information and log in. Your username is your first and last initial capitalized, followed by your student ID number (Ex: RS1234567), your password is the one you set when you first logged in. (If you forgot your password, select "Forgot Password").

## **RSCI** THE VILLAGE AT ROSE STATE

## Logging into Rose State Single Sign On (SSO)

 Set up your account. You will need to enter your username which is your first and last initial capitalized, followed by your student ID (Ex: RS 1234567)

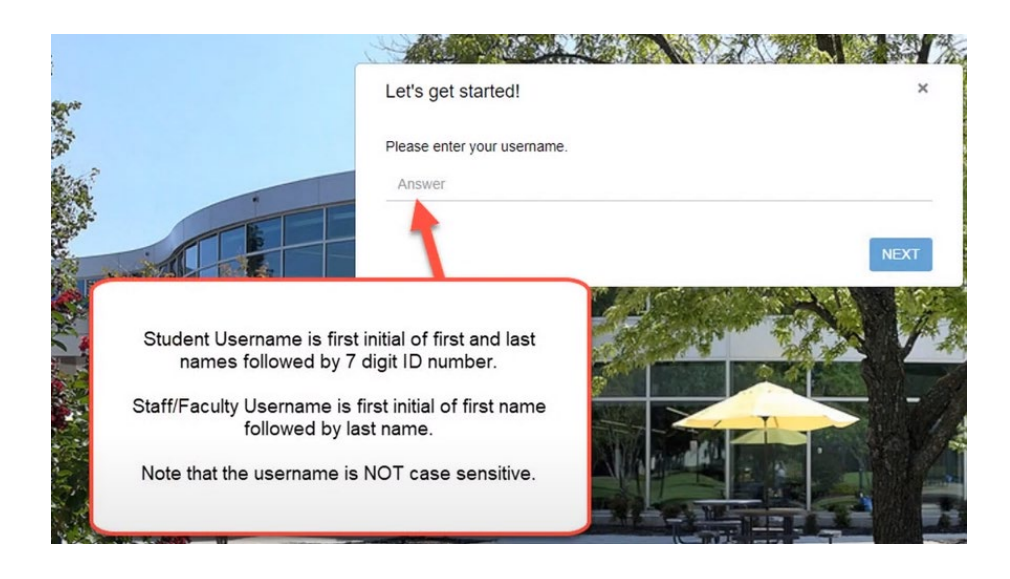

a) Then create a memorable and unique password that has at least 3 of the following: 8 characters, upper and lowercase characters, a number, and a special character

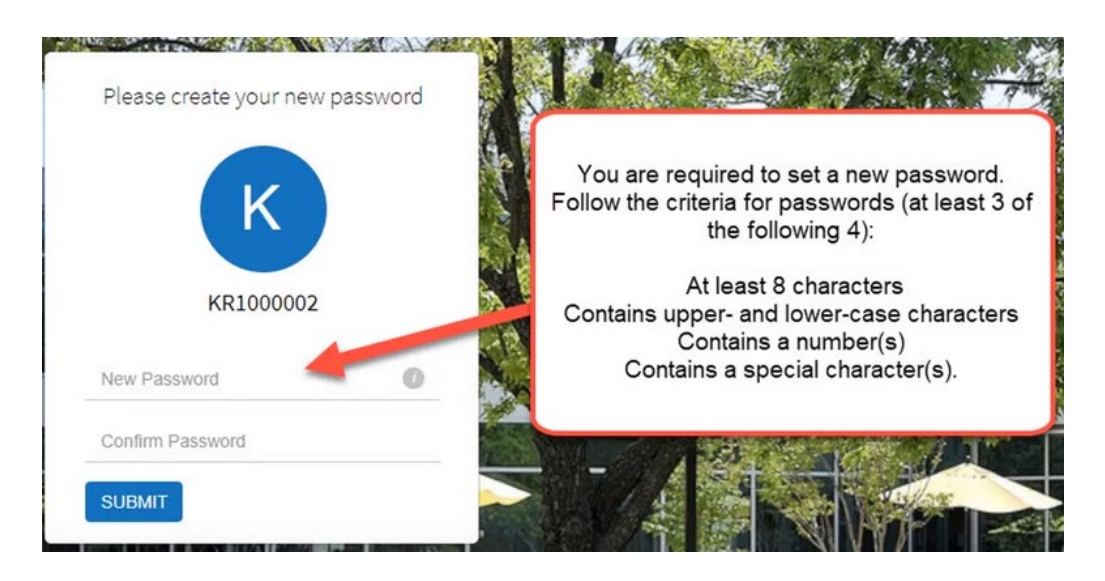

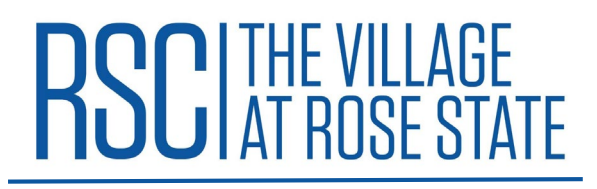

## Logging into Rose State Single Sign On (SSO)

- 4. You will be returned to the login page, and can enter the login information you set up in the previous step.
- 5. You will be prompted to add security questions to your account. Please follow the on-screen instructions to set up account security.

Congratulations! You are now set up on the Rose State SSO! Please follow the instructions under housing application to apply for Rose State housing.